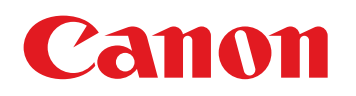

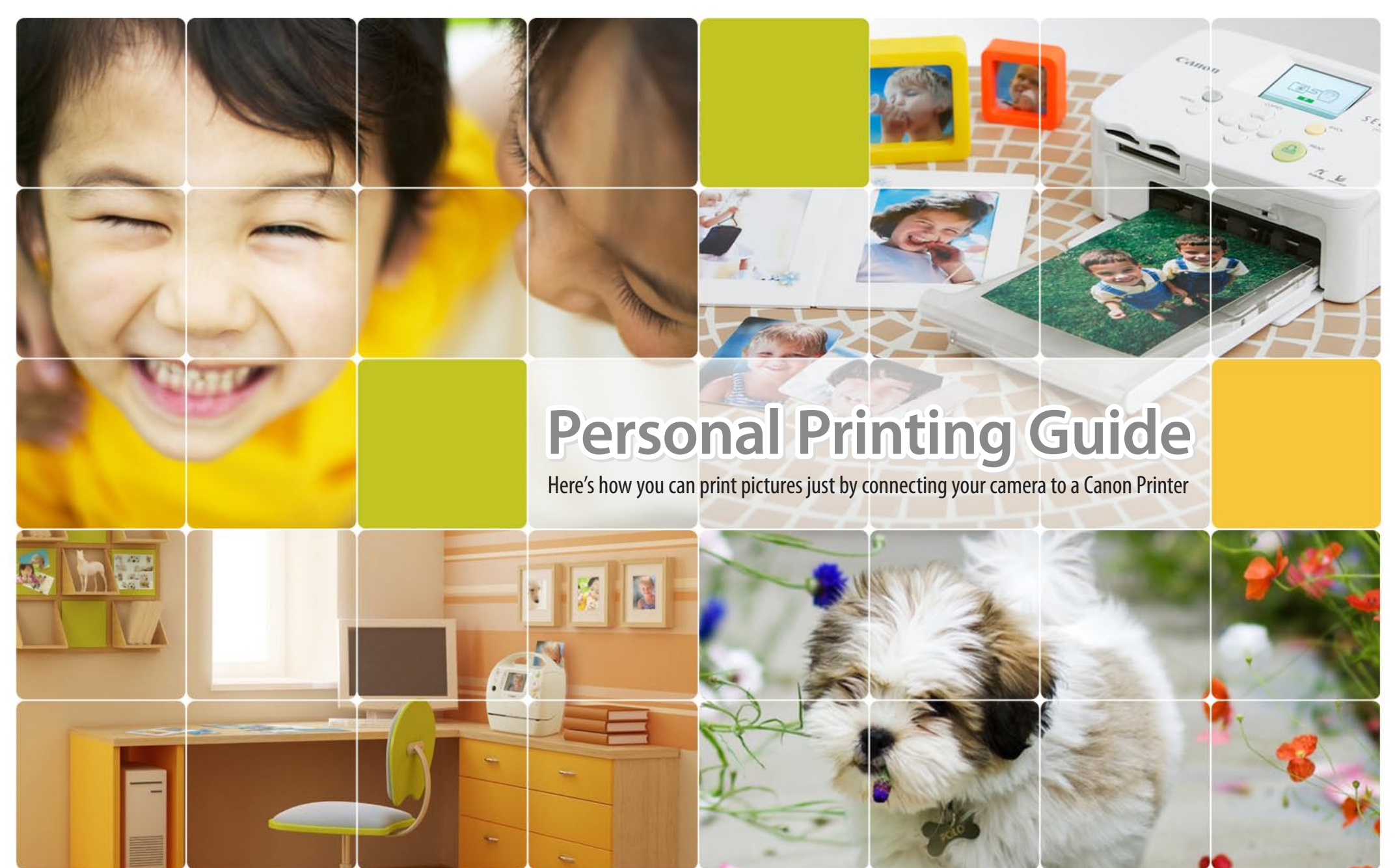

PPG 1 CDP-E073-010

## Canon Compact Photo Printer SELPHY Series

#### **Personal Printing Guide**

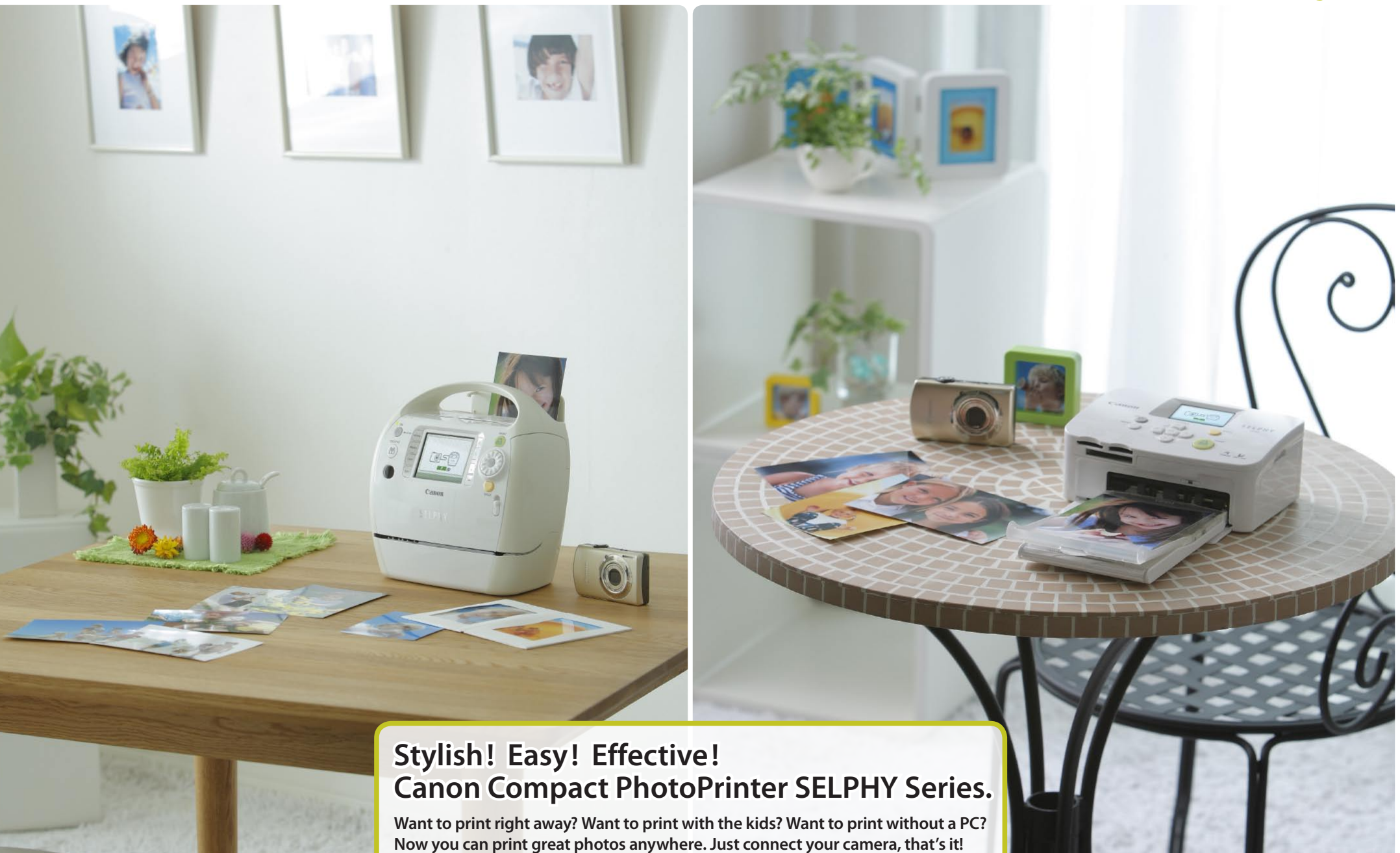

SELPHY ES Series

SELPHY CP Seri

If an error message appear

• If "File Error" appears, you have selected

a photo that is not printable. Photos from

other cameras or images that have been

altered using computer software may not

• If "Print error" appears, turn the printer off

For trouble shooting details, see the Printer

and on again and repeat the set-up.

Follow the on-screen instructions

be printable.

User Guide

# Connect PB **Print** Canon Connect the camera to a SELPHY printer using the USB Make sure you select "Print" SELPHY cable that came with your on the camera's screen and Canon camera, and turn them press the FUNC./SET button. both on. \* If you press the FUNC./SET button during printing, printing stops. 015 Canon

Default Default

1 copies

MENU 5

Trimming

Paper Settings

# Select

Select the photo you wish to print and press the FUNC./SET button.

\* Press the FUNC./SET button twice for certain models.

See next page for multiple printing or other set-ups.

Easy One-Touch Printing

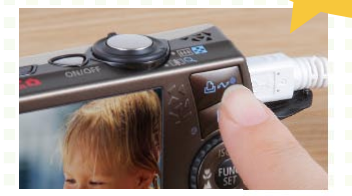

If your camera has a 🕒 button, just press it to print.

← 3 →

#### **Personal Printing Guide**

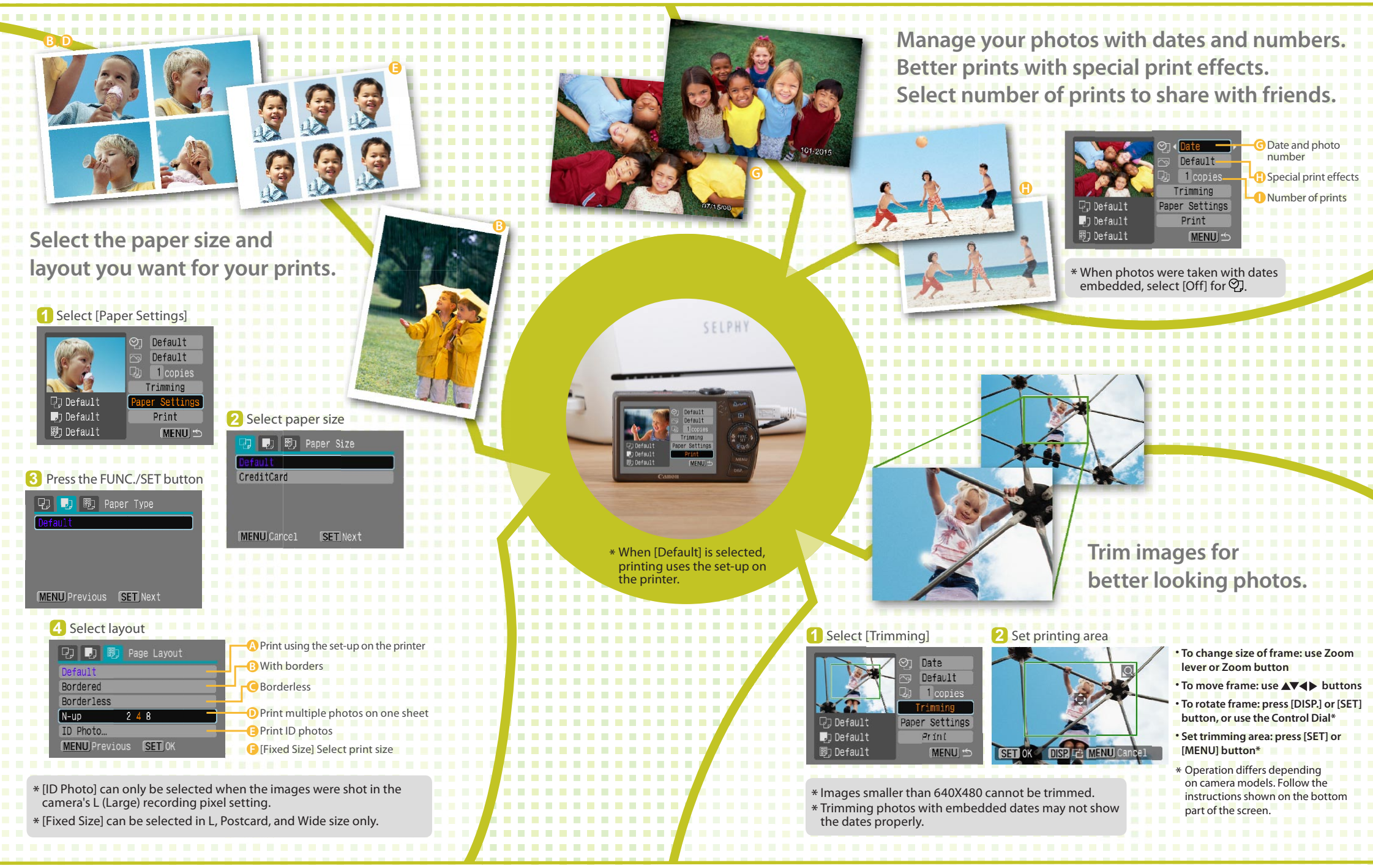

 $\leftarrow 4 \rightarrow$ 

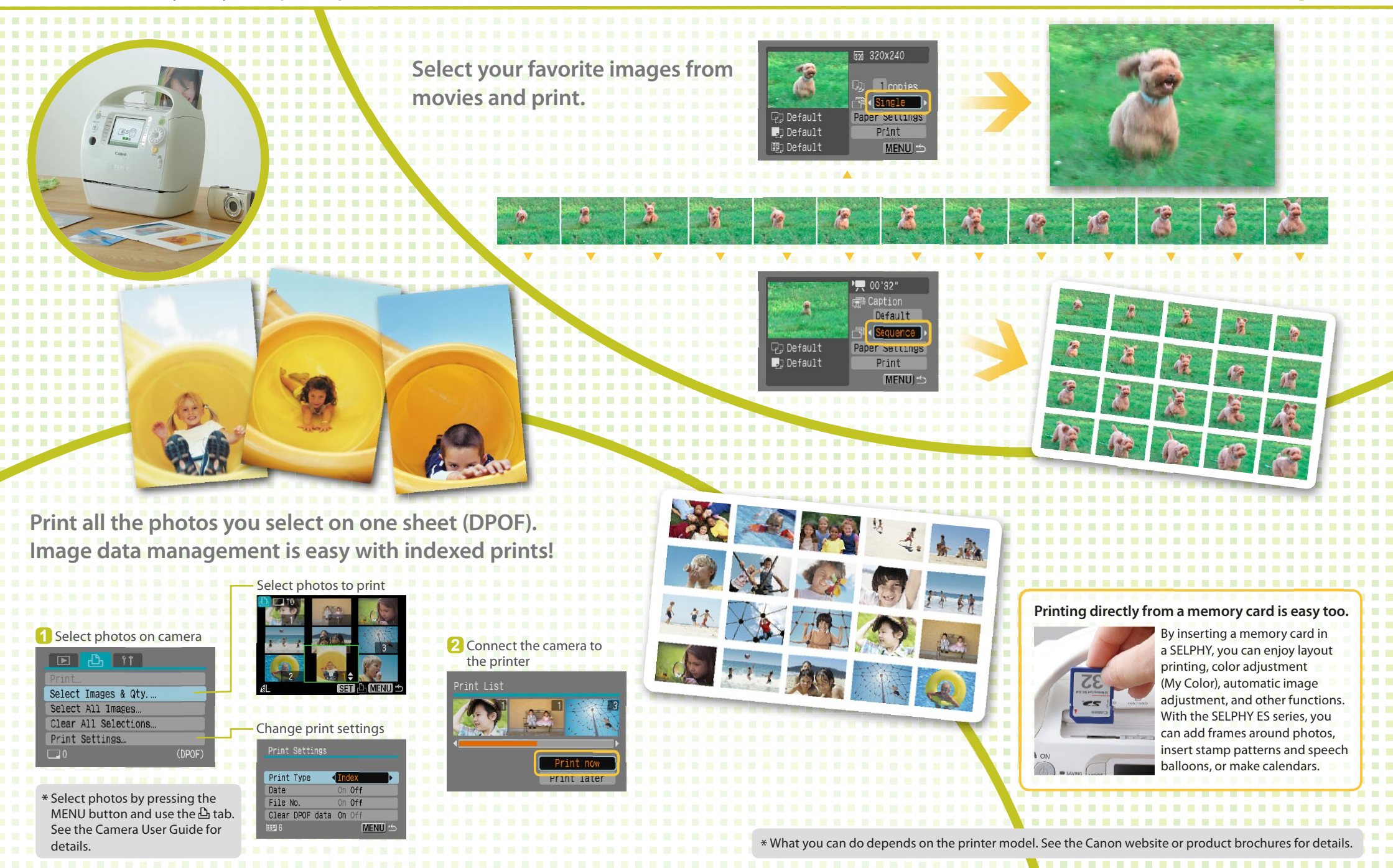

**←** ₅ **→** 

#### **Personal Printing Guide**

### Canon Inkjet Printers (PIXMA Series)

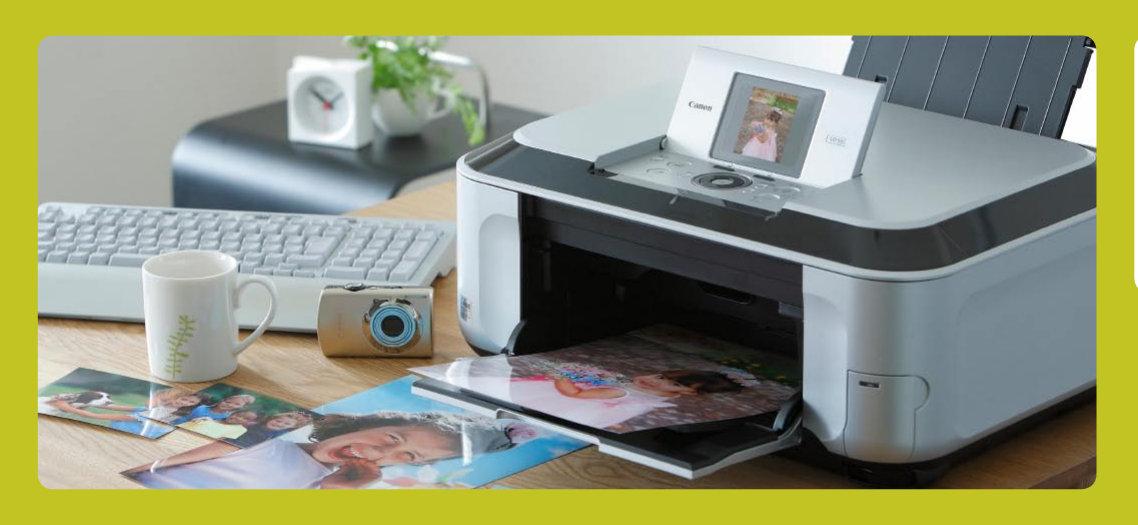

## You can print with many types of paper from business cards to A4 with Canon Inkjet Printers (PIXMA Series).

You can print on many types of paper with various size and layout options. You can also copy and scan with very versatile all-in-one printers.

\* What you can do depends on the printer model. See the Canon website or product brochures.

THAN

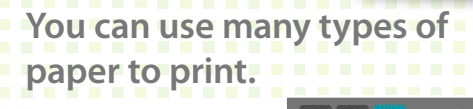

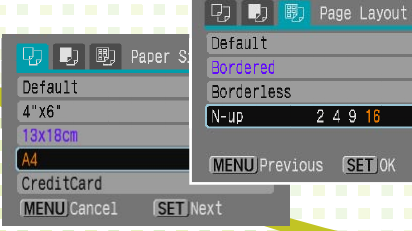

If an error message appears...

Follow the instructions as they appear on screen

- \* If [File Error] appears, you have selected a photo that is not printable. Photos from other cameras or images that have been altered using computer software may not be printable.
- \* If [Print Error] appears, check the paper size set-up.
- If this message appear when the set-up is correct, turn the printer off and on again.
- \* If [Printer error] appears, turn off the printer, reconnect the cables and turn it on again. If this does not solve the problem, contact Canon Customer Service.
- \* If [Ink absorber full] appears, contact Canon Customer Service for replacement of the ink absorber.

If the Error light on the printer is blinking or an error message appears, be sure to check the Printer User Guide.

Full range of image correcti printing effects!

| 6                                      | ⊙ Default                           |  |
|----------------------------------------|-------------------------------------|--|
|                                        | D 1 copies                          |  |
|                                        | Trimming                            |  |
| 🖵 9x13cm                               | Paper Settings                      |  |
| 🎝 Fast Photo                           | Print                               |  |
| 🗒 Bordered                             | (MENU) 🖆                            |  |
|                                        |                                     |  |
|                                        |                                     |  |
| ♀ 9x13cm<br>♥ Fast Photo<br>௺ Bordered | Paper Settings<br>Print<br>(MENU) 🖆 |  |

| Default   | : Print with printer set-up              |  |
|-----------|------------------------------------------|--|
| On        | : Automatically corrects to best set-up  |  |
| Off       | : No printing correction                 |  |
| Face      | : Lightens up faces when back-lit        |  |
| Vivid     | : Greener leaves on trees and bluer seas |  |
| NR        | : Noise reduction                        |  |
| Vivid+NR  | : Both [Vivid] and [NR] On               |  |
| Red-Eye 1 | : Correct red-eyes                       |  |
| Red-Eye 2 | : All [NR], [Face] and [Red-Eye 1] On    |  |
|           |                                          |  |

and skie